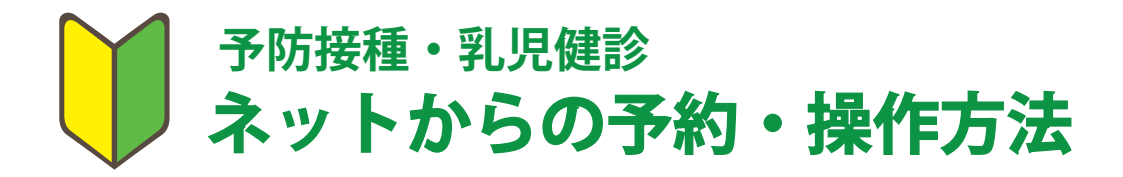

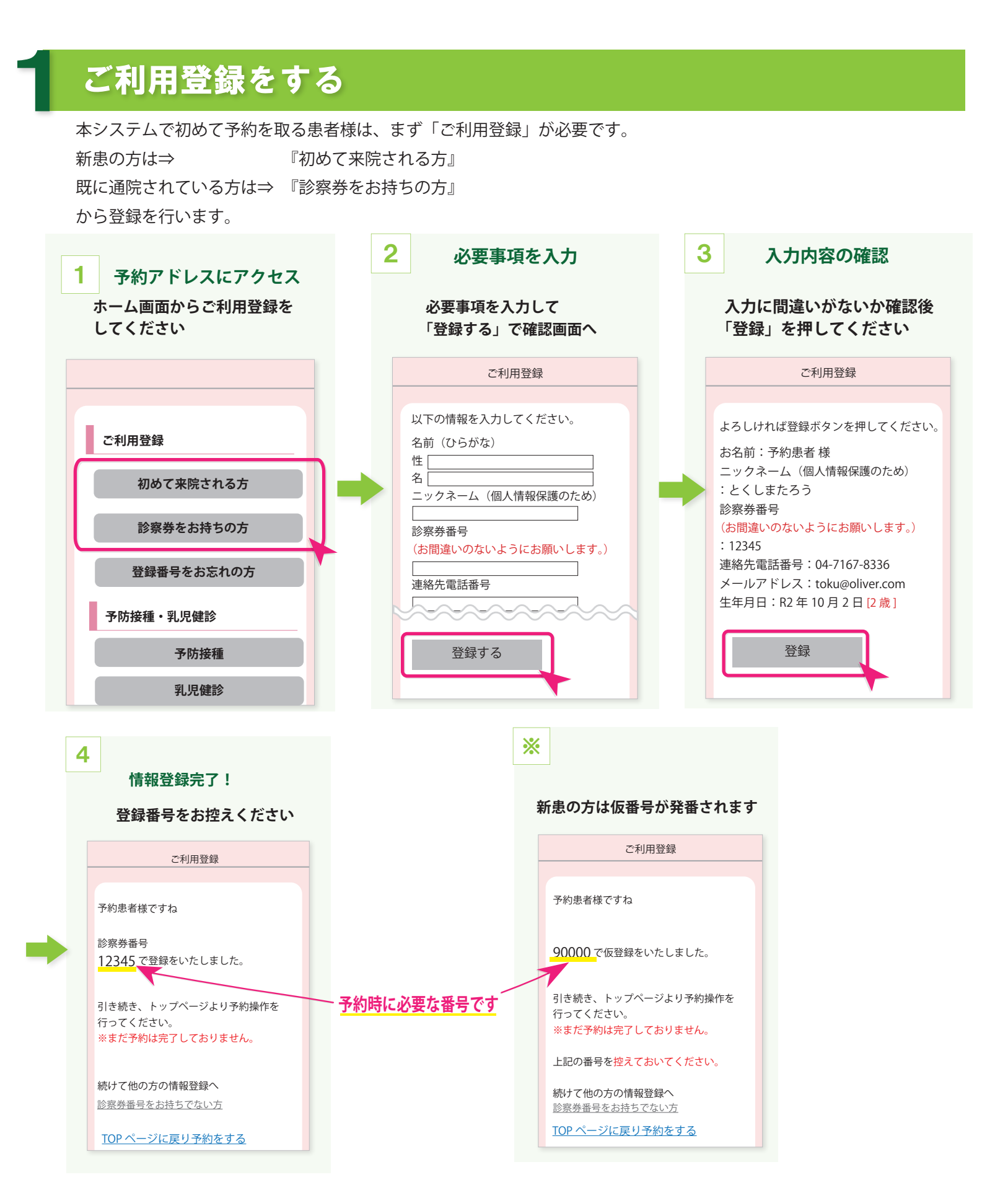

## シ 基本的な予約操作

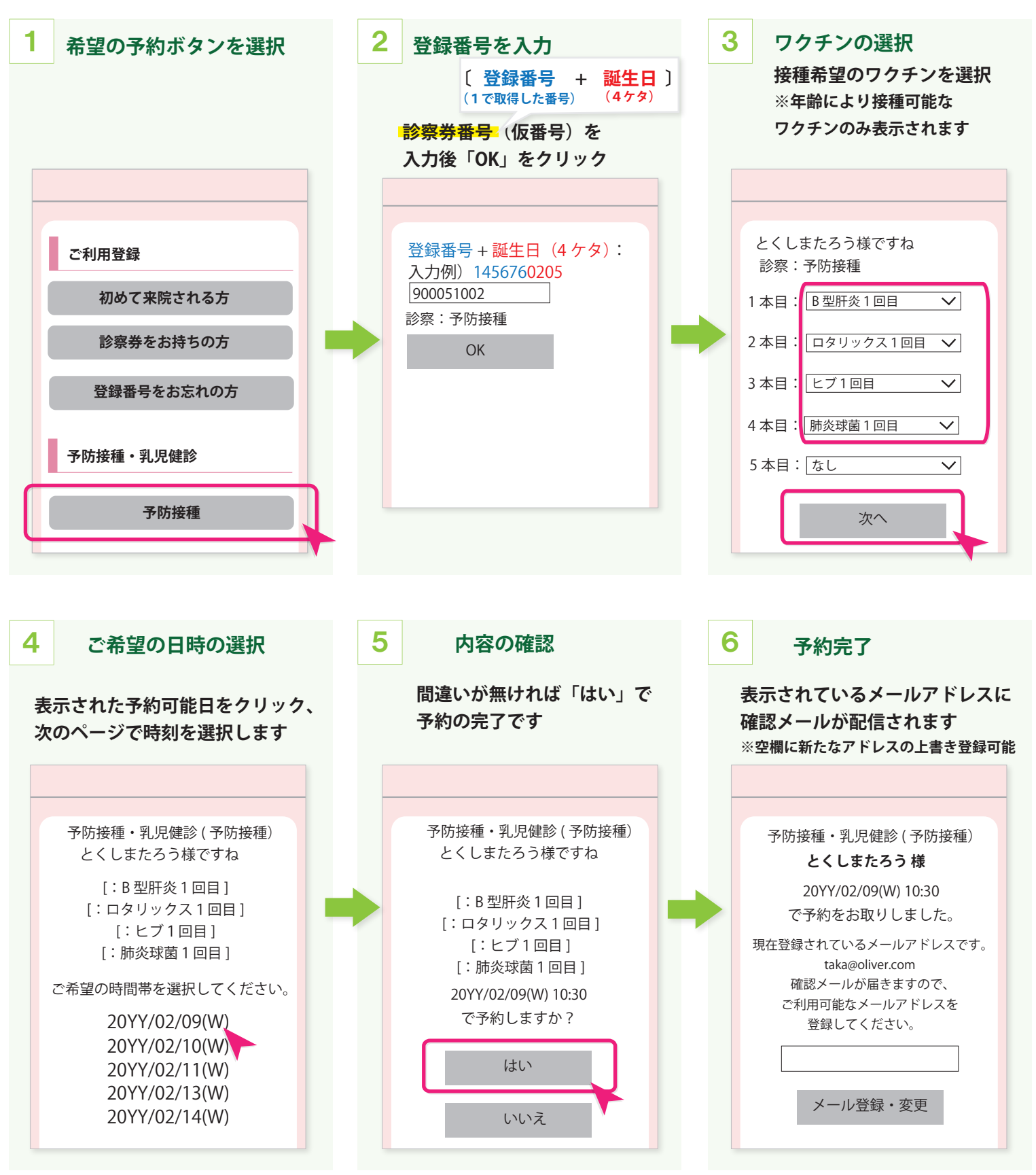

メールアドレスの変更がない方は そのまま画面を閉じてください。

## 予約のキャンセル・確認方法

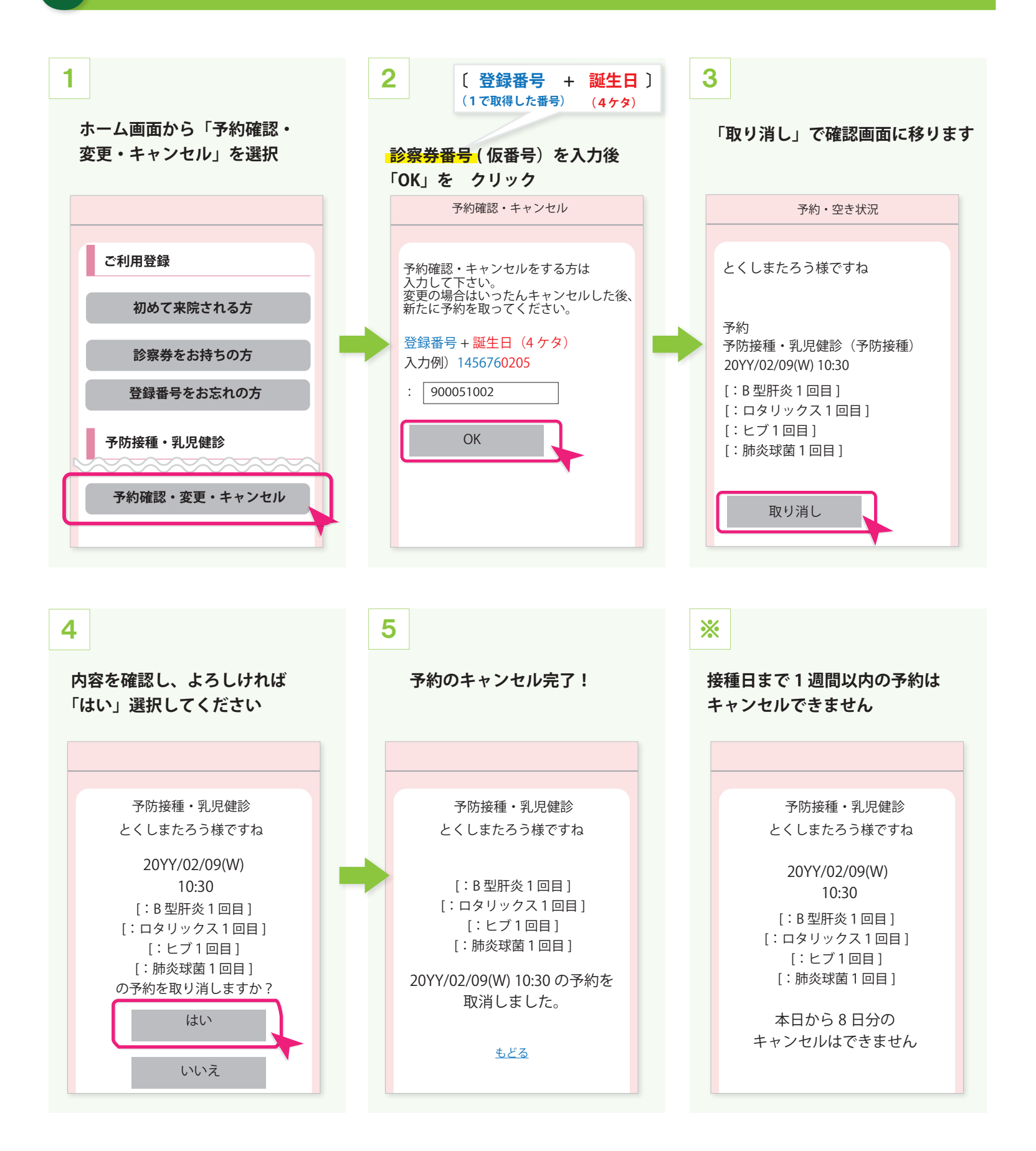